Rigel Medical, Bracken Hill, South West Industrial Estate, Peterlee, County Durham, SR8 2SW United Kingdom

**Tel:** +44 (0) 191 587 8730 **Fax:** +44 (0) 191 586 0227 **Email:** enquiry@rigeImedical.com **Web:** rigeImedical.com

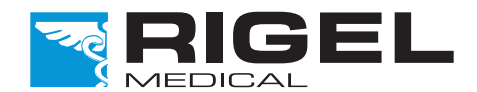

Innovating Together

#### **Need Help?**

For technical issues please visit **rigelmedical.com** and view the Application Notes in the Downloads tab. Application Notes are regularly updated and will most likely cover any common issues.

Part of

SEAWARD

For further assistance please contact your Rigel Medical supplier or use the following contact details to speak to a member of the Rigel Medical team:

Sales and Delivery enquiries Tel: +44 (0) 191 587 8730 Fax:+44 (0) 191 586 0227 Email: sales@rigeImedical.com

Technical enquiries Tel: +44 (0) 191 587 8701 Email: support@rigeImedical.com

Service, Calibration and Repair Tel: +44 (0) 191 587 8739 Fax: +44 (0) 191 518 4666 Email: service@calibrationhouse.com

#### Remember to activate your 2 year warranty\* by registering your Multi-Flo with Rigel Medical

Go to rigelmedical.com/registerproduct

THE QUEEN'S AWARDS

\*Terms and Conditions apply

Rev 1.2 Part No. 385A558

#### Introduction

The Rigel Multi-Flo infusion pump analyser provides accurate and fast analysis of the performance of all common infusion devices. Measuring flow rates, volume and pressure, the Multi-Flo is available in 1, 2 and 4 channel configuration which can be upgraded in the future to include additional channels up to a maximum of 4 channels. The Multi-Flo will ensure it meets your current and future requirements.

#### What's in the box?

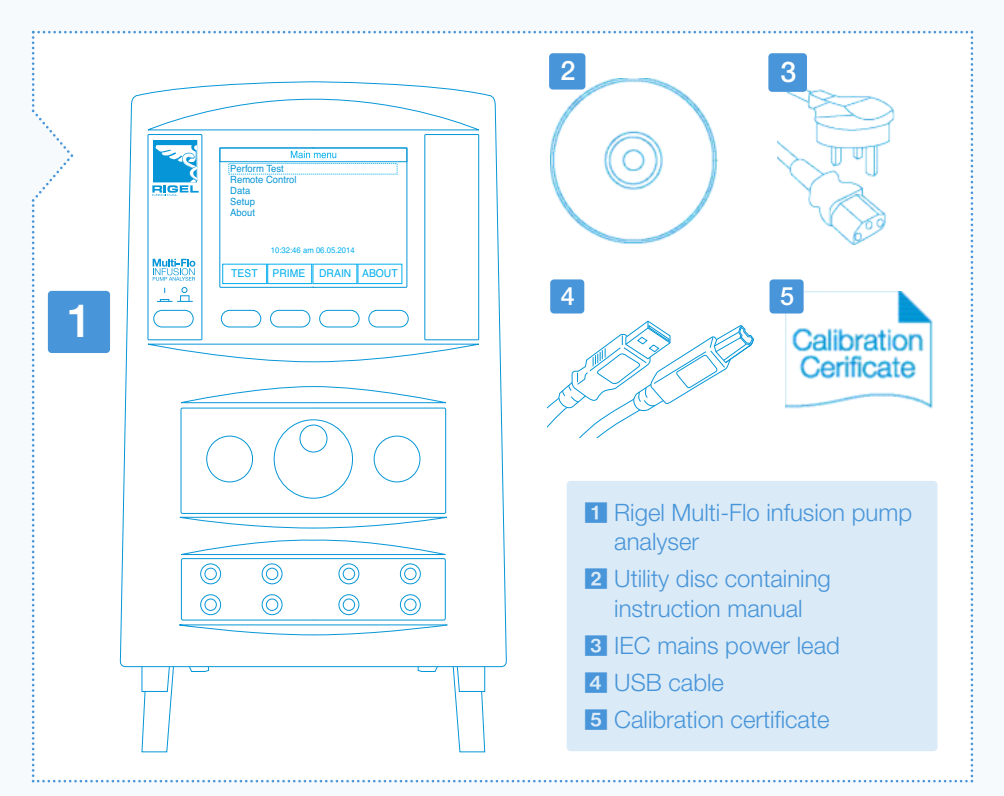

Rigel Multi-Flo Infusion Pump Analyser Quick Start Guide

#### **User notes**

The following symbols are used throughout this Rigel Quick Start Guide.

Important, follow the documentation! This symbol indicates that the operating instructions must be adhered to in order to avoid danger.

## Warnings and Cautions

Users - The Rigel Multi-Flo infusion pump analyser is designed for use by adequately trained technical personnel only.

Operation - The Rigel Multi-Flo infusion pump analyser is designed for use within the published specifications. Any application outside of these specifications or any unauthorised user modifications may result in hazardous conditions or improper operation.

**Operation** - Refer to the Device Under Test (DUT) manufacturer operating instructions to ensure safe operation whilst analysing the DUT.

NOTICE

If any items are found to be missing or damaged on receipt of your new unit, please contact your equipment supplier immediately.

Safety - Ensure that only accessories supplied by the manufacturer or accessories that meet the manufacturer's specification are used.

**Safety** - Where safe operation of the Multi-Flo is no longer possible it should be immediately shut down and secured to prevent accidental operation.

It must be assumed that safe operation is no longer possible:

If the instrument or leads show any sign of damage.

If the instrument does not function.

After long periods of storage under adverse environmental conditions.

#### Getting to know your Rigel Multi-Flo

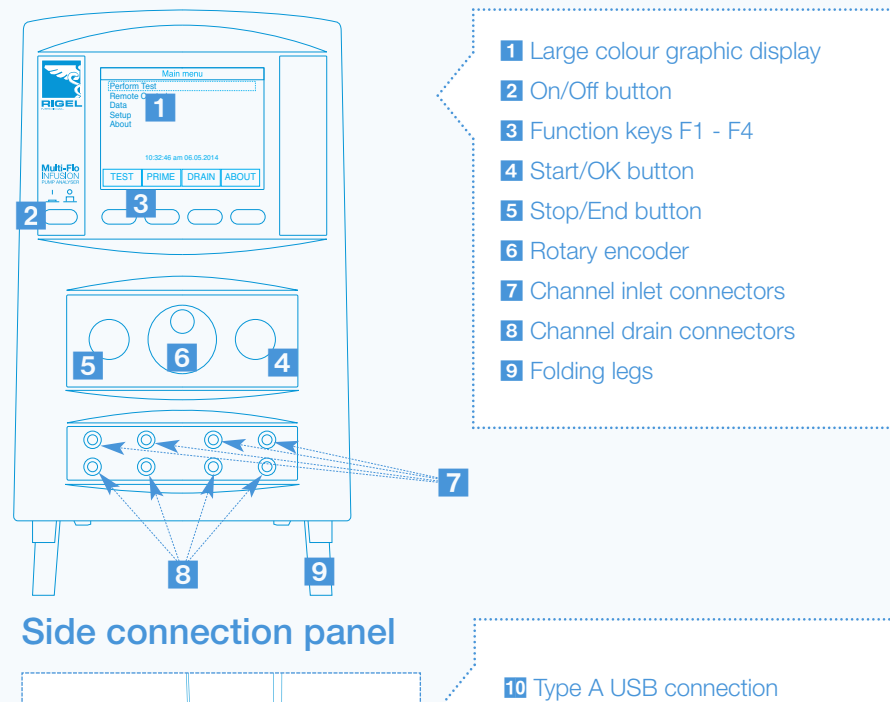

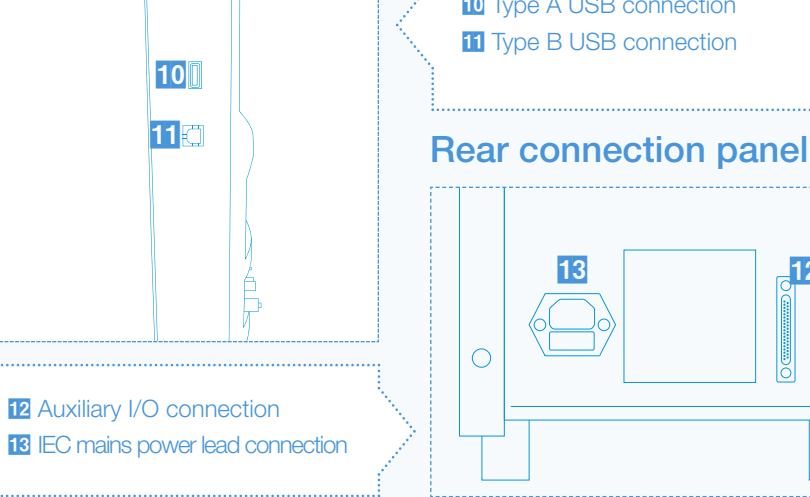

## 3

#### **Getting Started**

In this section we will identify some of the basic functions of the Rigel Multi-Flo and how to get you started.

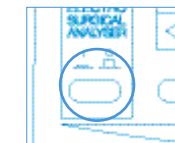

#### Switch on

Turn on your Rigel Multi-Flo by pressing and holding the green ON button until the Rigel splash screen appears.

#### Priming a channel

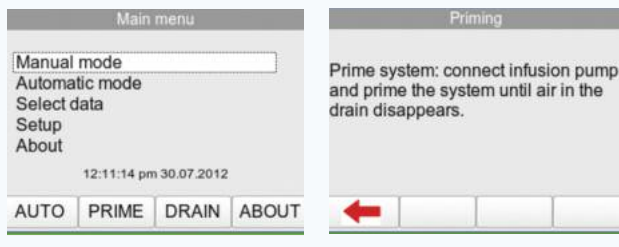

Press the PRIME function key.

12

Prime until the drain is clear of air bubbles.

#### Before you switch on! 2

Ensure the flow direction is as per diagram. The flow inlet is the top connection whilst the flow outlet is positioned below the inlet for each channel.

Ensure that the internal diameter of the outlet tubing is 3.2mm or greater.

Ensure that the length of outlet tubing is kept as short as reasonably practical.

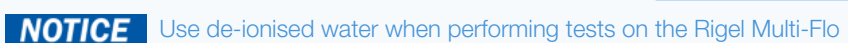

To help prevent the formation of microscopic air bubbles in the pump chamber, keep the Multi-Flo unit primed unless draining is absolutely necessary.

If the Multi-Flo has been drained, to clear any microscopic air bubbles in the pump and pipework that could affect results, prime with 25ml Isopropyl Alcohol, followed by 50ml deionised water to flush the alcohol from the system.

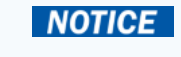

To ensure proper functioning, and reduce the chance of malfunction, the Multi-Flo should be drained prior to storage or being transported.

#### Instruction Manual

This quick start guide is designed to be used in conjunction with the full Rigel Multi-Flo instruction manual.

The Rigel Multi-Flo infusion pump analyser instruction manual is now provided in electronic format only.

The manual is included on the utilities disc that accompanied your device and the latest version is also available to download from rigelmedical.com

# Inlet Outle

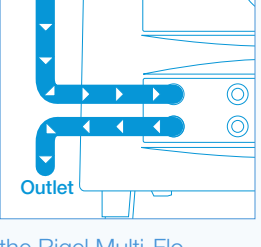

## Perform an infusion pump test

#### **Occlusion Test**

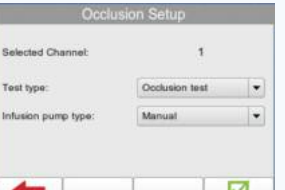

manual mode and highlight the required channel.

Choose test type Occlusion test to enter the Occlusion test setup screen.

Using the rotary encoder you can set the test parameters for infusion pump type, manual or auto-reverse.

Press 🗹 to save and advance to the Occlusion test summary screen.

Press the green START button

#### Flow Rate

 $\bigcirc$ 

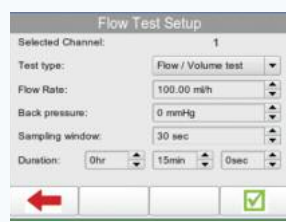

From the main menu, select manual mode and highlight the required channel.

Choose test type Flow/Volume test to enter the Flow test setup screen.

Using the rotary encoder you can set the test parameters for flow rate, back pressure, sampling rate and test duration.

Press **I** to save and advance to the PCA test summary screen.

Press the green START button

#### Draining a channel

PCA Test

4

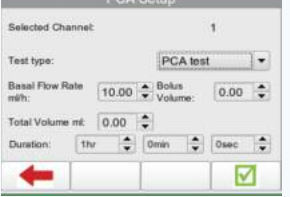

From the main menu, select manual mode and highlight the required channel.

Choose test type PCA test to enter the PCA setup screen.

Using the rotary encoder you can set the test parameters for basal flow rate, bolus volume, and total volume to be infused and test duration.

Press 🗹 to save and advance to the PCA test summary screen.

Press the green START button

 $\checkmark$ From the main menu, select

| Main menu                                                      |             |              |       | Drain                                                         |  |
|----------------------------------------------------------------|-------------|--------------|-------|---------------------------------------------------------------|--|
| Manual mode<br>Automatic mode<br>Select data<br>Setup<br>About |             |              |       | Channel 1<br>Channel 2<br>Channel 3<br>Channel 4<br>Drain All |  |
|                                                                | 12:11:14 pm | n 30.07.2012 |       |                                                               |  |
| AUTO                                                           | PRIME       | DRAIN        | ABOUT | -                                                             |  |

select DRAIN.

Select the individual channel to drain or select 'Drain All'.

Press 🛑 to stop the draining process.

#### to begin the measurement

| 2 PCA          | ł        | Basal flow mi/h  | 0.000 |
|----------------|----------|------------------|-------|
| Elapsed: Ready |          | Total volume mi  |       |
| Remaining      | 00:15:00 | Total Yoldine In | 0.00  |
| Bolus          |          |                  | Mean  |
| Volume mi      |          |                  | 0.00  |
| Flow mi/h      |          |                  | 0.000 |
| Duration Sec   |          |                  | 0     |
| -              | Graph    | Setting          | СН    |

| 2 Oct<br>Time : | o0:00:00 | Pum<br>Ma  | <sup>p type:</sup><br>nual |  |
|-----------------|----------|------------|----------------------------|--|
| Pump type       | Finally  | Manual     |                            |  |
| Current mr      | nHg:     | 0.0<br>0.0 |                            |  |
| Peak mmH        | lg:      |            |                            |  |
| Back-off m      | mHg:     |            |                            |  |
| Bolus Volu      | me ml:   | 0.0        |                            |  |
| -               | Graph    | Setup      | СН                         |  |

| 1 Flow       | Rate      | Mean ml/h: |       |
|--------------|-----------|------------|-------|
| Remaining:   | 00:15:00  | 0.000      |       |
| Mean mi/h:   | 0.000     |            |       |
| Peak mi/h:   | 0.000     | Error %:   | 100.0 |
| Inst. Flow m | vh: 0.000 | Volume mt: | 0.00  |
| Min mith:    | 0.000     | P mmHg:    | 0     |
| -            | Graph     | Setup      | СН    |

#### Viewing the graph

From the summary screen select Graph to view the graph of instantaneous flow rate against time.

| 201.0          |                                                            |
|----------------|------------------------------------------------------------|
| 201.0          |                                                            |
|                | ł                                                          |
|                |                                                            |
| Error %: -1.9  |                                                            |
| Volume mt 6.09 |                                                            |
| PmmHg: -1      |                                                            |
| Setup CH       |                                                            |
|                | Error %: -1.9<br>/olume mt: 6.09<br>? mmHg: -1<br>Setup CH |

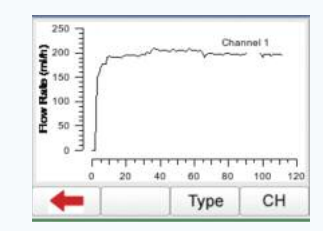